# 1-port USB 2.0 Print Server

Manual (GPSU21)

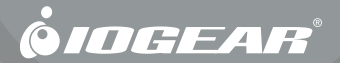

©2006 IOGEAR. All Rights Reserved. Part No. M0374

IOGEAR, the IOGEAR logo, is trademarks or registered trademarks of IOGEAR, Inc. Microsoft and Windows are registered trademarks of Microsoft Corporation. IBM is a registered trademark of International Business Machines, Inc. Macintosh, G3/G4 and iMac are registered trademarks of Apple Computer, Inc. IOGEAR makes no warranty of any kind with regards to the information presented in this document. All information furnished here is for informational purposes only and is subject to change without notice. IOGEAR, Inc. assumes no responsibility for any inaccuracies or errors that may appear in this document.

#### Welcome

Thank you for purchasing this 1-port USB 2.0 Print Server that allows any networked computer to share a USB printer. It complies with USB 2.0 specifications (and is backward compatible with USB 1.1), and provides an auto-sensing Ethernet port that works with either 10Base-T or 100Base-T networks. This unit also supports multiple protocols and multiple operating systems, and it integrates Internet Printing Protocol (IPP) to allow users to print from anywhere using the internet. The built-in web management feature provides more convenience by allowing the user to configure, monitor and even reset the print server via a web browser. This eliminates the need to place the printer right next to the computer. Print jobs can be sent to a printer in another country just as easily as to a printer in the same office. Why bother sending a degraded fax image while you can print an original at the destination?

We hope that you will enjoy using your Print Server and find it to be a useful solution.

## **Table of Contents**

| Package Contents                | 5  |
|---------------------------------|----|
| Features                        | 6  |
| System Requirements             | 7  |
| Hardware Installation           | 8  |
| Software Installation - Windows | 9  |
| Software Installation - Mac     | 16 |
| Software Installation – IPP     | 18 |
| Technical Support               | 21 |
| Warranty                        | 22 |

#### Package Contents

This package should contain:

- USB 2.0 Print Server
- CAT5 Patch Cable
- Power Adapter
- Installation CD
- User Manual
- Warranty/Registration Card

If any items are damaged or missing, please contact your dealer.

#### Features

- Easily connects your USB printer to a network
- Allows multiple computers to share one USB printer on the network
- · Print from any computer on your network or from across the Internet
- Supports DHCP Client and multiple network protocols
- 10Base-T/100Base-T auto-sensing
- Supports Telnet and Web Management software

### System Requirements

This USB 2.0 print server supports:

- Windows 98SE/ME/2000/XP/2003
- Mac OS 9.22 or later
- Unix/Linux
- · Printer with a USB connection

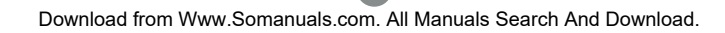

#### Hardware Installation

- 1. Connect a USB cable from the printer to the USB port on the print server.
- 2. Connect one end of the ethernet patch cable to the ethernet port on the print server.
- Connect the other end of the ethernet cable to the network. It can be plugged into a router, ethernet switch/hub, or bridge.
- 4. Connect the Power adapter to the print server.

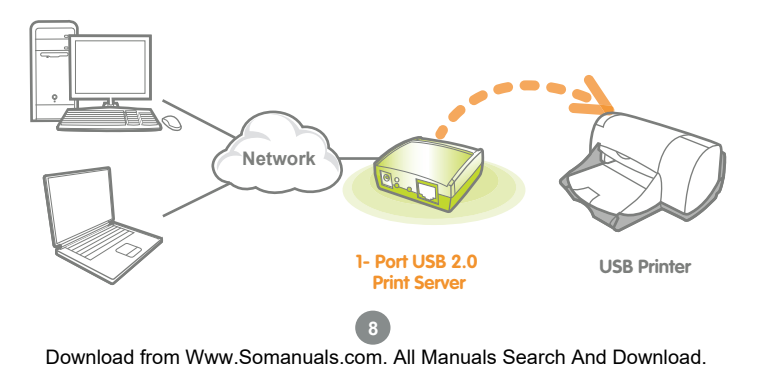

 Insert the Setup CD into your computer. The setup utility should launch automatically. If it does not, browse to your CD drive and launch the autorun.exe file from the CD. Click the Setup Wizard option from the main menu.

| Welcome to             |                                     |
|------------------------|-------------------------------------|
|                        |                                     |
| 1-Port USB 2.0 Print S | erver                               |
| e<br>Se<br>Wi          | tup<br>Linstallation<br>Manual Exit |
| www.iogear.com         | <b>ÖIDGEAR</b>                      |

#### **Software Installation - Windows**

2. A wizard will step you through the entire process on Windows computers. Click **Next** to continue.

| twork Print Server Setup | Wizard                                                                                                    |
|--------------------------|----------------------------------------------------------------------------------------------------|
| <u>н</u>                 | Welcome to the Network<br>Print Server Setup Wizard                                                                                           |
| Welcome                  | This Wizard guides you through the installation of the Network print<br>server that is connected to the local area network on this corrouter. |
| Select A Print Server    |                                                                                                    |
| Change Settings          | Before you proceed, make sure the print server and the printer are<br>properly connected and turned on.                                       |
| Configure Wireless       |                                                                                                    |
| Configure TCP / IP       | To continue, click Next.                                                                                                    |
| Save Settings            |                                                                                                    |
| Select a Printer         | Version 0.95.01                                                                                                    |
| Summary                  |                                                                                                    |
| Complete                 |                                                                                                    |
|                          |                                                                                                    |
|                          | <bask next=""> Cancel</bask>                                                                                                    |

3. The wizard will scan your network for the print server and display the results in a list. If no server is found, disable all firewall software and any extra network cards (such as a wireless adapter) on your computer except the one the print server is on and click **Refresh** to search again. Click **Next** when you have found and selected your print server in the list.

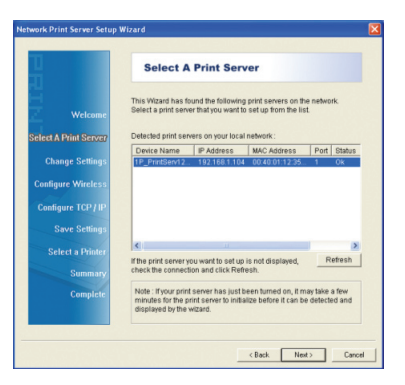

4. Changing the network settings of the print server to a fixed IP address is not necessary but will provide more stability in the event of a power outage, and can be useful if you are setting up IPP to print over the internet. Click Next and skip to step 7 if you do not need to specify an IP address, otherwise select the option to change settings (no password is needed by default) and then click Next.

|                                                           | Change Settings                                                                                                    |
|-----------------------------------------------------------|----------------------------------------------------------------------------------------------------|
| Welcome<br>elect A Print Server                           | This Wizard allows the network administrator to change some basic<br>settings of the part event. Frou are not the network administrator, do<br>not change settings. Wrong settings may cause the print server not to<br>function property.      |
| Change Settings<br>Configure Wireless<br>Configure TCP/IP | <ul> <li>✓ Yes, I want to change settings.</li> <li>Paseword: </li> <li>✓ No, I don't want to change settings.</li> </ul>                                                                                                    |
| Select a Printer<br>Summary<br>Complete                   | To change settings, you must enter the password A transformer<br>Network print server has no detauit password. You are configuring a<br>weekess print server and its now operating in Diagnostic mode, you<br>don't need to enter the password. |

- Here you can specify the network settings the print server will use. If you will be printing from the internet, it is important that the Gateway IP Address is set to the IP of your router. Click Next to continue.
- 6. Review the settings you have entered carefully and click **Next** to confirm that they are correct and save them to the print server.

| Network Print Server Setup                                                                                                    | Wizard                                                                                                    |
|----------------------------------------------------------------------------------------------------|----------------------------------------------------------------------------------------------------|
| 1                                                                                                    | TCP/IP Settings                                                                                                    |
| Welcome<br>Select A Phint Server<br>Change Setting<br>Configure Wireless<br>Configure 109/109<br>Save Settings<br>Select a Phinter<br>Summary<br>Complete | Specify TOVP retempts for the part denser. The part denser can be subscribed to data if a dataset to the part of the part of |
|                                                                                                    | < Back Next> Cano                                                                                                    |

7. All existing printers installed on your computer will show up in this list. Select the model that is now attached to the print server and click **Next** to continue. If the printer you are setting up does not show up in the list, click **Add New Printer** and install your printer's drivers as needed. If asked which port to use, choose LPT1 but do NOT print a test page yet. The printer will be changed to the correct port in the next step.

| Network Print Server Setup | Nizard                                                                                                    | × |
|----------------------------|----------------------------------------------------------------------------------------------------|---|
| 1                          | Select A Printer                                                                                                    |   |
| Welcome                    | The Wizard now helps you set up the printer that is connected to the<br>print server. You can either select a printer that has already been<br>installed on this computer or add a new printer. |   |
| Select A Print Server      | Select a printer from the following list Add New Printer                                                                                                    |   |
| Change Settings            | Printer Name Port                                                                                                    |   |
| Configure Wireless         | EPSON SMUS COLOR 880 LPT1:                                                                                                    |   |
| Configure TCP / IP         |                                                                                                    |   |
| Save Settings              |                                                                                                    |   |
| Select a Printer           |                                                                                                    |   |
| Summary                    |                                                                                                    |   |
| Complete                   | To add a new printer, you need a printer installation CD/diskate or the driver file that you've downloaded from the Internet.                                                                   |   |
|                            |                                                                                                    |   |
|                            | < Back Next> Cance                                                                                                    |   |

8. If you get the following message, the print server's IP settings are not set up correctly for your network. Click **Back** until you see the screen in step 4, then change the print server's network settings. You may use DHCP to set them automatically if the print server is connected to a router.

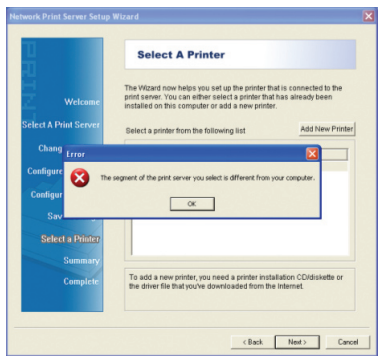

9. A summary screen will show the name of the printer to be modified and the IP of the print server which will be used. If this information is correct click **Next**.

| letwork Print Server Setup               | Wizard                                                                                                    | X |
|------------------------------------------|----------------------------------------------------------------------------------------------------|---|
| 1                                        | Summary                                                                                                    |   |
| Welcome                                  | The Wizard is about to finish the installation. Following is the summary<br>of the settings.                                         |   |
| Select A Print Server<br>Change Settings | Printer Name :         EP80N Stylus COLOR 880           Port Name :         LPT P33501-2           IP Address :         192.168.1.50 |   |
| Configure Wireless<br>Configure TCP / IP |                                                                                                    |   |
| Save Settings                            | Printer Setting                                                                                                    |   |
| Select a Printer<br>Summary              | Use this printer as the default printer                                                                                              |   |
| Complete                                 | Verity all information.                                                                                                    |   |
|                                          | <back next=""> Cance</back>                                                                                                    | - |
|                                          |                                                                                                    | _ |

10. Setup of your print server is now complete. Click **Finish** to close the wizard.

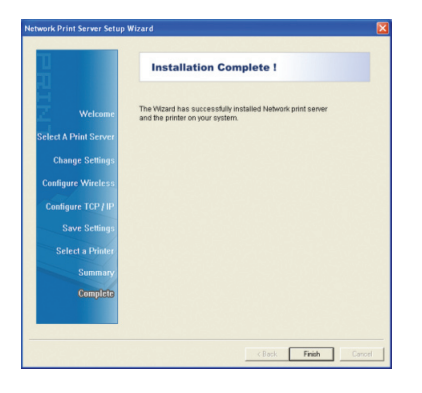

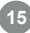

#### Software Installation - Mac

#### Software Installation - Mac

 No software from the Setup CD is needed on Macintosh systems. Simply open the Print and Fax settings from your System Preferences window. Click the plus (+) button to setup a new printer.

| Printing                          | Faxing Sharing               |
|-----------------------------------|------------------------------|
| n Menu Printer                    |                              |
|                                   | No printer is selected       |
| <b>↓</b> -                        | Print Queue) (Printer Setup) |
| Selected Printer in Print Dialog: | Last Printer Used            |
| Default Paper Size in Page Setup: | US Letter ?                  |

2. At the top of the Printer Browser, click the icon for IP printer.

| 2                  | -          |    |                   |      |
|--------------------|------------|----|-------------------|------|
| fault Browser      | IP Printer | (0 | <b>t∘</b><br>Sear | ch   |
| Printer Name       |            |    | A Conner          | tion |
|                    |            |    |                   |      |
|                    |            |    |                   |      |
|                    |            |    |                   |      |
|                    |            |    |                   |      |
|                    |            |    |                   |      |
| Name:              |            |    |                   |      |
| Name:<br>Location: |            |    |                   |      |

#### Software Installation - Mac

 Select the LPD protocol, then type in the IP address of the print server. Type "Ip1" with lowercase letters for the name of the Queue. Name the new printer and select the model below. Click Add when you are finished, and you are ready to print.

| Pri                                                                             | nter Browser                                                                                                    |                                                                                                    |
|---------------------------------------------------------------------------------|----------------------------------------------------------------------------------------------------|----------------------------------------------------------------------------------------------------|
| <u> </u>                                                                        | Q                                                                                                    |                                                                                                    |
| IP Printer                                                                      | Search                                                                                                    |                                                                                                    |
| Line Printer Da                                                                 | aemon – LPD                                                                                                    | •                                                                                                    |
| 192.168.1.50                                                                    |                                                                                                    | •                                                                                                    |
| Valid and complete                                                              | e address.                                                                                                    |                                                                                                    |
| lp1                                                                             |                                                                                                    | •                                                                                                    |
| Leave blank for de                                                              | fault queue.                                                                                                    |                                                                                                    |
| Epson                                                                           |                                                                                                    |                                                                                                    |
|                                                                                 |                                                                                                    |                                                                                                    |
| EPSON                                                                           |                                                                                                    | :                                                                                                    |
| Model                                                                           |                                                                                                    |                                                                                                    |
| EPSON Stylus Colo                                                               | r 880 - Gimp-Print v5.0.0-beta2                                                                                                    | n l                                                                                                    |
| EPSON Stylus Colo                                                               | or 900 - Gimp-Print v5.0.0-beta2                                                                                                    |                                                                                                    |
| EPSON Stylus Colo                                                               | or 980 - Gimp-Print v5.0.0-beta2                                                                                                    |                                                                                                    |
| Crook Stylus Cold                                                               |                                                                                                    |                                                                                                    |
| EPSON Stylus Colo                                                               | er Pro - Gimp-Print v5.0.0-beta2                                                                                                    |                                                                                                    |
| EPSON Stylus Colo<br>EPSON Stylus Colo                                          | er Pro – Gimp-Print v5.0.0-beta2<br>er Pro XL – Gimp-Print v5.0.0-beta2                                                                      | 2                                                                                                    |
| EPSON Stylus Colo<br>EPSON Stylus Colo<br>EPSON Stylus Colo<br>EPSON Stylus CX- | er Pro – Gimp-Print v5.0.0-beta2<br>er Pro XL – Gimp-Print v5.0.0-beta2<br>3100 – Gimp-Print v5.0.0-beta2                                    |                                                                                                    |
|                                                                                 | Printer<br>Line Printer Di<br>192.168.1.50<br>Valid and complete<br>Ip1<br>Leave blank for de<br>Epson<br>EPSON<br>Model<br>Ur200 Stylue Col | Oc.         Search           Une Printer Daemon - LPD         192.168.150           192.168.150         Valid and complete address.           [p1         Leave blank for default queue.           Epson         Epson           EPSON         Model           Model         PMON |

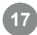

## Software Installation – IPP

#### Software Installation – IPP

 To print from a remote location, you will first need to make sure port 631 is forwarded through your router's firewall to the print server. Then simply set up IPP using the address

http://(print-server-ip):631/lp1 as shown here on an example Windows XP system. Click **Add** a printer from your printers and faxes window to begin.

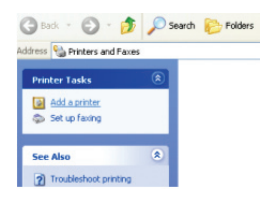

2. Click **Next** when the Add Printer Wizard appears.

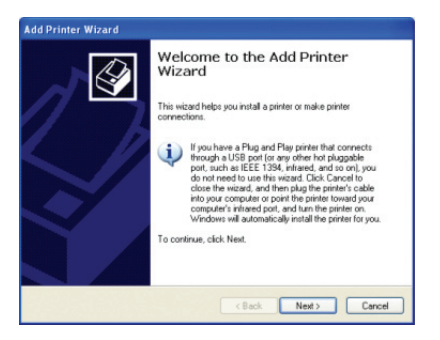

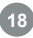

#### Software Installation – IPP

3. Select the option for a network printer, then click **Next**.

| cal or Network Printer<br>The wizard needs to know which typ   | e of printer to set up.                      |
|----------------------------------------------------------------|----------------------------------------------|
| Select the option that describes the p                         | minter you want to use:                      |
| O Local printer attached to this com                           | puter                                        |
| Automatically detect and insta                                 | all my Plug and Play printer                 |
| <ul> <li>A network printer, or a printer attain</li> </ul>     | ched to another computer                     |
| To set up a network printer t<br>use the "Local printer" optio | hat is not attached to a print server,<br>n. |
|                                                                |                                              |

4. Select the option to connect to a printer on the internet, and type in the full IPP address as shown. You must use the external, or WAN, IP address of your router if the print server is behind one. You must also specify port 631 and queue name "Ip1" in lowercase. Click **Next** to continue.

| Specify a Pri<br>If you don't<br>that meets | nter<br>know the name or address of the printer, you can search for a printer<br>your needs. |
|---------------------------------------------|----------------------------------------------------------------------------------------------|
| What prints                                 | er do you want to connect to?                                                                |
| OBrowse                                     | for a printer                                                                                |
| Connec                                      | t to this printer (or to browse for a printer, select this option and click Next)            |
| Name:                                       |                                                                                              |
|                                             | Example: \\server\printer                                                                    |
| <li>Connect</li>                            | t to a printer on the Internet or on a home or office network:                               |
| URL:                                        | http://192.168.1.50:631/lp1                                                                  |
|                                             | Example: http://server/printers/myprinter/ printer                                           |
|                                             | CRack Next Carcel                                                                            |

#### Software Installation – IPP

- The wizard will ask you to choose the model of your printer. Click OK when you have chosen the appropriate driver.
- Click Finish to complete the wizard and begin printing to your home or office printer from anywhere in the world.

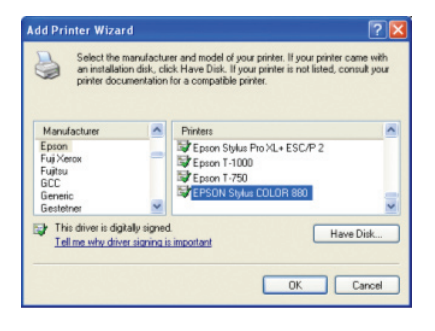

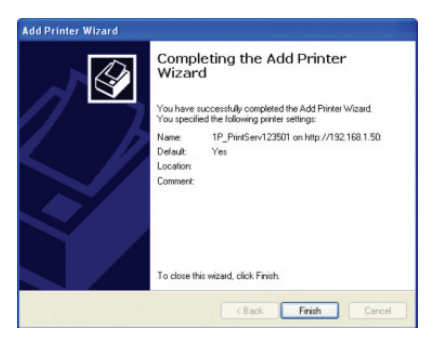

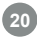

#### **Technical Support**

If you need technical support, please check out our IOGEAR Tech Info Library (TIL) at http:// www.iogear.com/support for the latest tips, tricks, and troubleshooting. The TIL is designed to provide you with the latest technical information about our products. Most of the answers to your questions can be found here, so please try it out before contacting technical support. Technical support is available Monday through Friday from 8:00 am to 5:00 pm PST by calling our toll-free number 866-9-IOGEAR (866-946-4327). International callers may need to use the number 949-453-8782. Help is also available by e-mailing us at support@iogear.com.

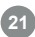

#### Warranty

IN NO EVENT SHALL THE DIRECT VENDOR'S LIABILITY FOR DIRECT, INDIRECT, SPECIAL, INCIDENTAL OR CONSEQUENTIAL DAMAGES RESULTING FROM THE USE OF THE PRODUCT, DISK, OR ITS DOCUMENTATION EXCEED THE PRICE PAID FOR THE PRODUCT.

The direct vendor makes no warranty or representation, expressed, implied, or statutory with respect to the contents or use of this documentation, and especially disclaims its quality, performance, merchantability, or fitness for any particular purpose.

The direct vendor also reserves the right to revise or update the device or documentation without obligation to notify any individual or entity of such revisions, or updates. For further inquiries please contact your direct vendor.

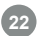

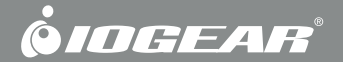

## **Contact us**

23 Hubble • Irvine, CA 92618 • (P) 949.453.8782 • (F) 949.453.8785 • www.iogear.com

Free Manuals Download Website <u>http://myh66.com</u> <u>http://usermanuals.us</u> <u>http://www.somanuals.com</u> <u>http://www.4manuals.cc</u> <u>http://www.4manuals.cc</u> <u>http://www.4manuals.cc</u> <u>http://www.4manuals.com</u> <u>http://www.404manual.com</u> <u>http://www.luxmanual.com</u> <u>http://aubethermostatmanual.com</u> Golf course search by state

http://golfingnear.com Email search by domain

http://emailbydomain.com Auto manuals search

http://auto.somanuals.com TV manuals search

http://tv.somanuals.com